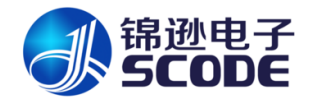

1.恢复出厂设置(看情况选择是否设置,新机器可以不扫,故障设备可以选择扫描)

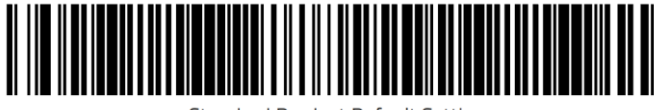

Standard Product Default Settings

2.进入设置模式(新机器或者恢复出厂设置后 可能需要按住顶部绿色按钮才可扫描)

Enter Programming Mode : Switch

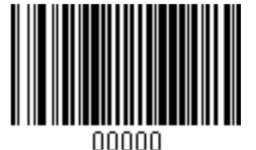

**3.扫描两次二维设置码**(进入设置模式后,需要等待7秒,再按住顶部绿色按钮才可扫描此 二维设置码)

Composite Programing Label:

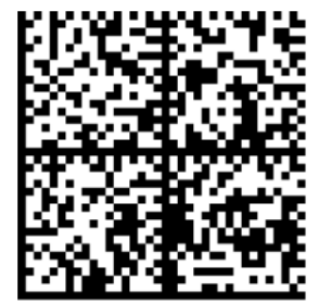

4.退出设置模式(新机器或者恢复出厂设置后 可能需要按住顶部绿色按钮才可扫描)

Enter Programming Mode : Switch

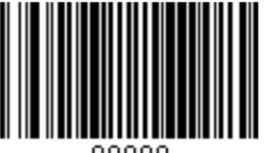

)0000

**技术支持:** 尹嘉骏-17606591751